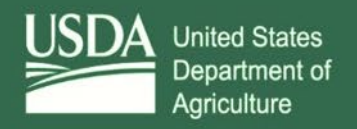

Food Safety and Inspection Service 5601 Sunnyside Avenue Beltsville, MD 20705

# USDA FSIS Resume Writing and USAJOBS Workshop Support Materials

1111

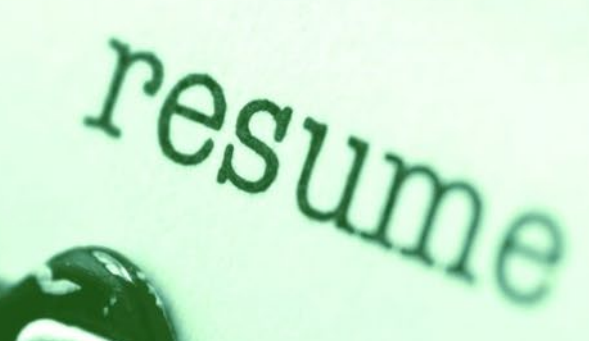

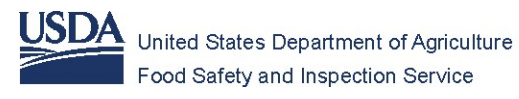

### FSIS USDA RESUME WRITING WORKSHOP Workbook 2 of 2

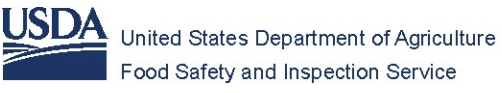

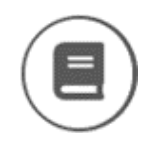

## USDA FSIS Resume Writing and USAJOBS Workshop Support Materials

In this guide you will learn how to complete your online resume on USAJOBS including:

- Create a USAJOBS account
- Complete a USAJOBS profile
- Navigate USAJOBS Resume Builder and upload documents

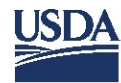

| 1. | Go to USAJOBS home page.                                                                                             | https://www.usajobs.gov/                                                                                                    |
|----|----------------------------------------------------------------------------------------------------|----------------------------------------------------------------------------------------------------|
| 2. | Click Create Profile.                                                                                                | SHAPE AMERICA'S FUTURE<br>Find your fit in the Federal Government<br>Create Profile                                                                                                    |
| 3. | Click Create an account to receive sign-in privileges.                                                               | Connection     Connection     C |
| 4. | Enter your private (not work) email<br>address.                                                                      | STEP 1 OF 4 Enter your email address Email address Submit Cancel Security Practices and Privacy Act Statement                                                                                                    |
| 5. | USAJOBS sends a confirmation message<br>to your email address.<br>To have the confirmation re-sent, click<br>Resend. | An official website of the United States government  LOGIN.COV USAJOBS  STEP 1 0F 4  Check your email  Ke sent an email to usdafsis20@gmail.com with a link to confirm your email address. Follow the link to continue creating your account.  Didn't receive an email? Resend  Or, use a different email address  You can close this window if you're done.                                                                                                    |

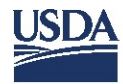

| 6. | Sign-in to your email. Go to your inbox.<br>Open the email from <u>no-reply@login.gov</u>                          | Primary<br>Social Promotions        Image: mo-reply@login     Confirm your email - Confirm your email Thanks for submitting your e                                                                                                    |
|----|----------------------------------------------------------------------------------------------------|----------------------------------------------------------------------------------------------------|
| 7. | The link below confirms your email<br>address. Click Confirm email address.                                        | Confirm your email Thanks for submitting your email address. Please click the link below or copy and paste the entire link into your browser. This link will expire in 24 hours. Confirm email address https://secure.login.gov/sign_up/email/confirm?_request_id=abdd9c55-12a6- 490c-9288-401e28cab390&confirmation_token=q4RY_PTDa3.FykRq2zsk Please do not reply to this message. If you need help, visit www.login.gov/help |
| 8. | A new page opens. Create a new USAJOBS password. You'll learn how to do that in the next section of this tutorial. |                                                                                                    |

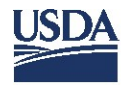

Т

٦

| 9.  | Create a strong password.<br>Passwords must be 12 characters<br>long and contain numbers, letters,<br>and approved symbols. | An official website of the United States government  LOGIN.GOV USAJOBS  Vou have confirmed your email address  STEP 2 OF 4  Create a strong password  It must be at least 12 characters long and not be a commonly used password. That's it!  Password  Password  Password  Password  Password  Password  Password  Password  Password  Password  Password  Password  Password  Password  Password  Password  Password  Password  Password  Password  Password  Password  Password  Password  Password  Password  Password  Password Password Password Passwor |
|-----|----------------------------------------------------------------------------------------------------|----------------------------------------------------------------------------------------------------|
| 10. | Click Continue                                                                                                    | Continue                                                                                                    |
| 11. | Choose a security option and<br>follow the instructions.<br>For example: Select Phone.<br>Click Continue.                   | <page-header><page-header><section-header><section-header><section-header><section-header><section-header><section-header><section-header><section-header><section-header><section-header><section-header><section-header><section-header><section-header><section-header></section-header></section-header></section-header></section-header></section-header></section-header></section-header></section-header></section-header></section-header></section-header></section-header></section-header></section-header></section-header></page-header></page-header>                                                                                                    |

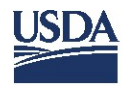

| 12. | Enter your phone number.<br>Select a text message or phone<br>call.<br>Click Send code.                                                                               | <image/> <section-header><section-header><section-header><section-header><section-header><section-header><section-header></section-header></section-header></section-header></section-header></section-header></section-header></section-header>                                                                                                    |
|-----|----------------------------------------------------------------------------------------------------|----------------------------------------------------------------------------------------------------|
| 13. | When selecting a text message<br>(SMS), you will receive a 6-digit<br>security code to access your<br>USAJOBS account.<br>The code is only useable for 10<br>minutes. | <ul> <li>2 1332</li> <li>Constant</li> <li>Constant</li></ul> |
| 14. | Enter the security code sent to<br>your phone.<br>Click Submit.<br>Each time you sign in to USAJOBS,<br>you will receive a new, one-time<br>security code.            | An official website of the United States government      LOGINLGOV      USADOBS   STEP 3 OF 4      Step 3 OF 4      Merember this browser      Choose another option                                                                                                    |

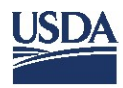

| 15. | Click Continue                                                                                                    |                                                                                                    |
|-----|----------------------------------------------------------------------------------------------------|----------------------------------------------------------------------------------------------------|
| 16. | USAJOBS requires two<br>authentication methods. For<br>example: Select I don't have any of<br>the above.<br>Click Continue. | <page-header><section-header><section-header></section-header></section-header></page-header> |

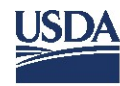

| 17. | New page opens. Click Continue                                                                | Continue                                                                                                    |
|-----|-----------------------------------------------------------------------------------------------|----------------------------------------------------------------------------------------------------|
| 18. | A new page opens. Choose<br>download, print, or copy your<br>backup codes.<br>Click Continue. | ✓ andicial website of the United States government         ✓ LOGINLGOV       USAJOBS         Our LoginLocou       USAJOBS         Generated on February 19, 2020       Don't lose these codes. Download, print, or copy them. Each code can only be used once. After you've used all 10 codes, we'll give you 10 new codes. Keep your codes as safe as your password.         DBF -178F - ED64       713B - 6155 - 2BE9         FBDB - 3501 - 6707       4B73 - 5F9E - 9A2D         8E69 - 4D5E - 34FA       E062 - A392 - 4FBA         214C - B6C5 - D3B4       A485 - 882B - CB73         D28B - E91A - 918D       6CFE - C5B0 - 3E46         I Download       I Print       I copy         Continue       Continue |
| 19. | Click Continue.                                                                               | <page-header><text><text><text><image/><section-header><section-header><section-header><section-header><section-header><section-header></section-header></section-header></section-header></section-header></section-header></section-header></text></text></text></page-header>                                                                                                    |

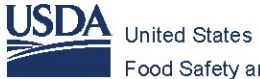

| Before you can apply for jobs, you'll need to create and complete your profile.       Already have a profile? |                                                |                                                                                            |
|----------------------------------------------------------------------------------------------------|------------------------------------------------|--------------------------------------------------------------------------------------------|
| <b>O</b><br>APPLICATIONS                                                                                      | 0<br>SAVED JOBS                                | <b>O</b><br>SAVED SEARCHES                                                                 |
| Create your profile                                                                                           |                                                | Already have a USAJOBS profile?<br>If you think you have an existing USAJOBS profile, help |
| Apply for jobs<br>You can only apply to jobs on USAJOBS with a complete U                                     | SAJOBS profile.                                | us find it, so you don't need to create a new one.<br>Find existing profile                |
| Refine your search results<br>We can use your profile information to improve your job se                      | earch results and help you find the right job. |                                                                                            |
| Bake your resume searchable<br>Your resume will be visible to recruiters searching our date                   | abase.                                         |                                                                                            |
| Create Brofile                                                                                                |                                                |                                                                                            |

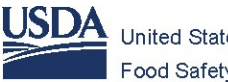

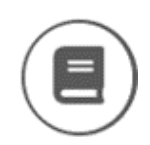

#### Create a Profile on USAJOBS

In this section, you will learn how to create a profile on the USAJOBS, including:

- Select hiring paths
- Add contact information
- Add citizenship
- Add federal service

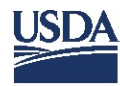

| 1. | Click Create Profile.                                                                                                    | Welcome Guess! epon   Between any to be the year than the contrast and any tope year it is in advance any tote?   Between any total participant   Between any total participant   Between any total particip                                                                                                    |
|----|----------------------------------------------------------------------------------------------------|----------------------------------------------------------------------------------------------------|
| 2. | Start creating your USAJOBS<br>Profile by clicking on all groups<br>that apply.<br>Click Next.                                                                                                    | Feel us who you are   Select all that apply to you from the groups below.   Im a   Im a   Im a   Im a   Im a   Im a   Im a   Im a   Im a   Im a   Im a   Im a   Im a   Im a   Im a   Im a   Im a   Im a   Im a   Im a   Image: an of the use who we allegiance to the use.   Image: an of the use and the use and the one endergo we allegiance to the use.   Image: an of the use and the use and the |
| 3. | Confirm the selection, you will be<br>asked to provide supporting<br>documents later.<br>If there are no corrections, click<br>Yes, continue.<br>To make corrections, click No, let<br>me change my answers. Make the<br>corrections then repeat the<br>process. | Lesse confirm that you are a   Image: Confirm that you are a   Image: Confirm that you are a   Image: Confirm that you are a   Image: Confirm that you are a   Image: Confirm that you are a   Image: Confirm that you are a   Image: Confirm that you are a   Image: Confirm that you are a   Image: Confirm that you are a   Image: Confirm that you are a   Image: Confirm that you are a   Image: Confirm that you are a   Image: Confirm that you are a tot a   Image: Confirm that you are a tot a                                                                                                    |

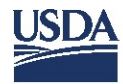

| 4. | A new page opens, called How this<br>works.<br>This section takes 3-5 minutes to<br>complete.<br>Click Continue. | How this works         Create your profile in three easy steps:         1       Contact information         2       Citizenship         3       Federal and Veteran service         This will take about 3-5 minutes and we'll save your progress once you complete the first step.         Continue                                                                                                 |
|----|----------------------------------------------------------------------------------------------------|----------------------------------------------------------------------------------------------------|
| 5. | Enter your contact information.<br>Complete each section then click<br>Continue to step 2.                       | Create profile   L. Contact Information   All fields are required unless otherwise noted   Uhat is your legal name?   First name   Last name   Last name   Street address   Street address 2 (optional)   Country   United States   Find a country by scrolling through the list or opening the menu and typing the name of the country. To select, click or press enter on the highlighted country. |

Т

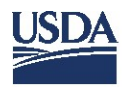

|                                   | Create profile                                                                                             |
|-----------------------------------|----------------------------------------------------------------------------------------------------|
|                                   | 1 Contact Information                                                                                      |
|                                   | 2. Citizenship                                                                                             |
|                                   | All fields are required                                                                                    |
|                                   | Are you a U.S. Citizen or national?                                                                        |
|                                   | ⊖ Yes                                                                                                    |
|                                   | ○ No                                                                                                    |
|                                   | Country of citizenship                                                                                     |
| Answer the citizenship questions. | Please select 🔶                                                                                            |
| Click Continue to step 3.         | Please select the statement that best applies to your<br><u>Selective Service registration status</u> .    |
|                                   | Registered                                                                                                 |
|                                   | <ul> <li>I am a male born on or after January 1, 1960, and I have<br/>registered.</li> </ul>               |
|                                   | Exempt I am a female, and therefore I am exempt from registering.                                          |
|                                   | I am a male born before January 1, 1960 and therefore I am exempt from registering.                        |
|                                   | I am a male born on or after January 1, 1960, and I have not registered, but I have an approved exemption. |
|                                   | Not Registered<br>I am a male born on or after January 1, 1960, and I have not<br>registered.              |
|                                   | Continue to step 3                                                                                         |

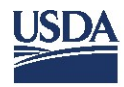

|                                | 3. Experience                                                                                                    |
|--------------------------------|----------------------------------------------------------------------------------------------------|
|                                | All fields are required unless otherwise noted                                                                                                    |
|                                | Federal employee                                                                                                    |
|                                | Let's answer some questions regarding your Federal employment.                                                                                                    |
|                                | Please select the statement below which best reflects your federal                                                                                                    |
|                                | employment status.                                                                                                    |
|                                | I am a former federal civilian employee with reinstatement eligibility.                                                                                                    |
|                                | <ul> <li>I am a former federal civilian employee but do not have <u>reinstatement</u><br/>eligibility.</li> </ul>                                                            |
|                                | Not a federal employee<br>1 am not and have never been a federal civilian employee.                                                                                          |
|                                | Are you a contractor who is currently working for the Federal<br>Government? (optional)                                                                                      |
|                                | ○ Yes                                                                                                    |
|                                | O No                                                                                                    |
|                                | About your experience                                                                                                    |
| Enter your federal and veteran | Series (optional)                                                                                                    |
|                                | 1863 - Food Inspection 🔶                                                                                                    |
| experience.                    | Find a series by browsing through the list or opening the menu and typing the<br>name or number of the series. To select, click or press enter on the highlighted<br>series. |
| You will be asked to provide   | Highest grade (optional)                                                                                                    |
| aupporting documents later     |                                                                                                    |
| supporting documents later.    | The highest grade that you have reached as a federal employee.                                                                                                    |
|                                | Pay scale of highest grade (optional)                                                                                                    |
| Click Save & Continue.         | - Select -                                                                                                    |
|                                | The pay scale that corresponds to the highest grade you have reached as a federal employee.                                                                                  |
|                                | Job title (optional)                                                                                                    |
|                                |                                                                                                    |
|                                | Veteran                                                                                                    |
|                                | Let's answer some questions regarding your military                                                                                                    |
|                                | service.                                                                                                    |
|                                | Have you served in the U.S. Armed Forces or are you a family                                                                                                    |
|                                | member eligible for <u>derived preference</u> ?                                                                                                    |
|                                | This field is required                                                                                                    |
|                                |                                                                                                    |
|                                |                                                                                                    |
|                                | Save & Continue                                                                                                    |
|                                |                                                                                                    |

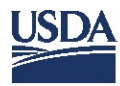

|    |                                         | USAJOBS                                                                                                    |
|----|-----------------------------------------|----------------------------------------------------------------------------------------------------|
|    |                                         | Home Profile Documents Preferences                                                                                                    |
|    |                                         | Congratulations!<br>You've created your profile and can now apply for jobs. But there is more you can do to make your profile stand out.                                                                                 |
|    | A new page opens, What would            | What would you like to do next?                                                                                                    |
|    |                                         | Einish my profile so agencies can find me                                                                                                    |
|    | you like to do next?                    | If you make your resume searchable, your profile is automatically searchable too.                                                                                                    |
| 8. |                                         | Recruiters can search your profile and resume to match your work preferences and background with the jobs they're looking to fill.                                                                                       |
|    | Click Einish profile                    | Learn more about how we use your profile information                                                                                                    |
|    |                                         | You've given us all of the required information and now we need some information that will make you stand out from the pack. By providing this optional information you will give remains a better nitrue of who you are |
|    | Click I man prome.                      | Finish profile                                                                                                    |
|    |                                         | Q Find sjob + C Apply to a job i've already found +                                                                                                    |
|    |                                         | Turn on notifications so I know when my application status + 🏦 Learn more about finding a job in government +                                                                                                    |
|    |                                         |                                                                                                    |
|    | In the next section, you'll learn how t | o add your work experience, education                                                                                                    |
| 9. |                                         |                                                                                                    |
|    | demographics, languages, affiliation    | s, and references.                                                                                                    |
|    |                                         |                                                                                                    |
|    |                                         |                                                                                                    |

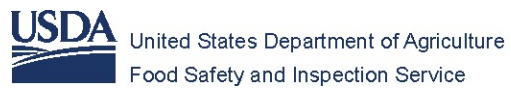

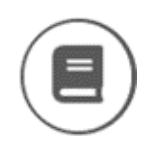

#### Create a Profile on USAJOBS (continued)

In this section, you will learn how to enter additional professional experience on USAJOBS, including:

- Professional work experience
- Education
- Demographics
- Languages
- Organizations
- References

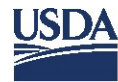

|    | Review your profile; make sure your information is correct. To make corrections, click<br>Edit. Scroll down the page.       |  |  |  |  |
|----|----------------------------------------------------------------------------------------------------|--|--|--|--|
|    |                                                                                                    |  |  |  |  |
|    | Home Profile Documents Preferences                                                                                          |  |  |  |  |
|    | ✓ Complete - <u>FdB</u>                                                                                                    |  |  |  |  |
| 1. | Address                                                                                                    |  |  |  |  |
|    | 1 M. MAIN<br>Abbeville MS, 38601<br>United States                                                                           |  |  |  |  |
|    | Enall<br>usdafsi20@gmail.com<br>Pausund                                                                                     |  |  |  |  |
|    | Cogin.cov                                                                                                    |  |  |  |  |
|    | es#est.cs><br>✓ Complete - <u>f.dit</u>                                                                                     |  |  |  |  |
|    | U.S. Ottemship<br>I ana U.S. Stotem                                                                                         |  |  |  |  |
|    | Selective Service Registration<br>Not Registered - I am a male born on or after January 1, 1960, and I have not registered. |  |  |  |  |
|    |                                                                                                    |  |  |  |  |
|    |                                                                                                    |  |  |  |  |
| 2. | To enter work experience, click Add.                                                                                        |  |  |  |  |
|    | Work experience Add                                                                                                    |  |  |  |  |
|    |                                                                                                    |  |  |  |  |
|    |                                                                                                    |  |  |  |  |
|    | Add your work experience; field personnel use the establishment address.<br>Click Save work experience.                     |  |  |  |  |
|    | Work experience                                                                                                    |  |  |  |  |
|    | Employer name                                                                                                    |  |  |  |  |
| 3. | Address                                                                                                    |  |  |  |  |
|    | Street address                                                                                                    |  |  |  |  |
|    |                                                                                                    |  |  |  |  |
|    | Street address 2 (optional)                                                                                                 |  |  |  |  |
|    |                                                                                                    |  |  |  |  |
|    | Country                                                                                                    |  |  |  |  |
|    | United States                                                                                                    |  |  |  |  |
|    | Postal code                                                                                                    |  |  |  |  |
|    |                                                                                                    |  |  |  |  |
|    |                                                                                                    |  |  |  |  |

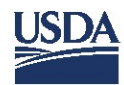

|    | Click Add work experience to continue entering your work history.                                                                                                    |
|----|----------------------------------------------------------------------------------------------------|
|    | Work experience Add                                                                                                    |
| 4. | <ul> <li>Food Inspector</li> <li>USDA FSIS</li> <li>January 2012 - Present</li> </ul>                                                                                                    |
|    | Add work experience                                                                                                    |
|    | Scroll down page to add education.                                                                                                    |
| 5. | <b>Education</b> (Optional)<br>List your educational history here. If you make your profile searchable, agencies can find you based on your education level.                                                                                                    |
|    | G Add Education                                                                                                    |
| 6. | Scroll down page to add demographics.<br>Demographics (Optional)<br>Answer a few questions about your demographics. We use this information to find out if our recruitment efforts are reaching all<br>segments of the population, consistent with federal equal employment opportunity laws.<br>You don't have to fill out this information—it's voluntary and will have no impact on your job application or whether or not you get<br>hired.<br>Review our privacy policy and the Paperwork Reduction Act for more information.<br>A dd Demographics |
|    | Scroll down page to add languages.                                                                                                    |
| 7. | Languages (Optional) List languages that you're fluent in. If you make your profile searchable, agencies can find you based on the languages you speak.                                                                                                    |
|    | O Add Languages                                                                                                    |
|    |                                                                                                    |

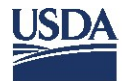

|    | Scroll down page to add organizations.                                                                                                    |
|----|----------------------------------------------------------------------------------------------------|
| 8. | <b>Organizations</b> (Optional)<br>List any organizations you belong to here. If you use our Resume Builder, you can pull this information into your Resume. |
|    | Add Organizations                                                                                                    |
|    | Scroll down page to add references.                                                                                                    |
| 9. | References (Optional)<br>List your references here. If you use our Resume Builder, you can pull this information into your Resume.                           |
|    | G Add References                                                                                                    |

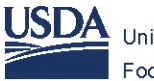

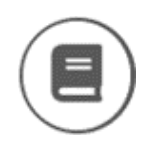

#### Upload Supporting Documents with Hiring Paths

In this section, you will learn how to use Resume Builder and add documents on USAJOBS.

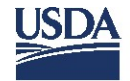

|                                                                                         | Profile Documents Pre                                                                                        | ferences |                          |
|-----------------------------------------------------------------------------------------|----------------------------------------------------------------------------------------------------|----------|--------------------------|
| UF                                                                                      | Address                                                                                                    |          | ✔ Complete - <u>Edit</u> |
|                                                                                         | abernalle MS , 38601<br>United States<br>Email<br>usdafsis21@gmail.com<br>Password<br>UCGIN.GOV<br>Day Phone |          |                          |
| Click U                                                                                 | pload or build resu                                                                                          | ume.     |                          |
| Uploaded docume<br>than 3MB and in o<br>document format<br>PNG, RTF, TXT, PDI<br>DOCX). | nt must be less<br>ne of the following<br>:: GIF, JPG, JPEG,<br>or Word (DOC or<br>uild resume.              |          |                          |

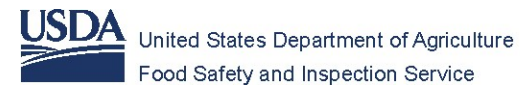

| 4. | Enter a resume name. It could be your name, position title, or an agency.<br>Click Next.<br>Resume Builder |  |  |  |  |
|----|----------------------------------------------------------------------------------------------------|--|--|--|--|
|    | All fields are required unless otherwise noted       I                                                     |  |  |  |  |
| 5. | Click Add Work Experience. Add Work Experience                                                             |  |  |  |  |

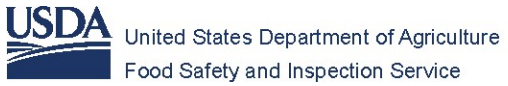

| Empl<br>Empl<br>Empl<br>Coun<br>Uni | loyer Name<br>Use USE<br>loyer Address 1<br>loyer Address 2 (optional)          | OA FSIS<br>Use establishm<br>or District Office | Formal Job Title Start DateSelect ent addressSelect Salary (optional) | \$            | Start Year<br>Select<br>End Year | r<br>       |   |
|-------------------------------------|---------------------------------------------------------------------------------|-------------------------------------------------|-----------------------------------------------------------------------|---------------|----------------------------------|-------------|---|
| Empl<br>Empl<br>Coun<br>Uni         | loyer Address 1<br>Use USE<br>loyer Address 2 (optional)<br>ntry<br>ited States | DA FSIS<br>Use establishm<br>or District Office | Start Date<br>Select<br>ent address<br>Select<br>Salary (optional)    | \$            | Start Year<br>Select<br>End Year | r<br>:      |   |
| Empl<br>Empl<br>Coun<br>Uni         | loyer Address 1<br>Use USE<br>loyer Address 2 (optional)<br>ntry<br>ited States | OA FSIS<br>Use establishm<br>or District Office | Start Date<br>Select<br>ent address<br>Select<br>Salary (optional)    | \$            | Start Year<br>Select<br>End Year | r<br>:      | 4 |
| Empl                                | loyer Address 2 (optional)<br>htry<br>ited States                               | Use establishm<br>or District Office            | Select<br>ent address<br>Select<br>Salary (optional)                  | ¢             | End Year                         | j           | 4 |
| Empl<br>Coun<br>Uni                 | loyer Address 2 (optional)<br>htry<br>ited States                               | Use establishm<br>or District Office            | ent address<br>Select<br>Salary (optional)                            | \$            | End Year                         |             |   |
| Coun                                | ntry<br>ited States                                                             |                                                 | Select<br>Salary (optional)                                           | ¢             | Select                           |             |   |
| Coun                                | ntry<br>ited States                                                             |                                                 | Salary (optional)                                                     |               |                                  |             | ; |
| Uni                                 | ited States                                                                     |                                                 |                                                                       | Currency      |                                  | Salary Rate | _ |
|                                     | neu otates                                                                      | <u> ۸</u>                                       |                                                                       | USD           | \$                               | Bi-weekly   | ; |
|                                     |                                                                                 | •                                               | Average Hours par                                                     | week          |                                  |             |   |
| Posta                               | al Code                                                                         |                                                 |                                                                       | WEEK          |                                  |             |   |
|                                     |                                                                                 |                                                 |                                                                       |               | - 2                              |             |   |
| City/                               | Томп                                                                            |                                                 | May we contact yo                                                     | ur supervisi  | or:                              |             |   |
| City                                |                                                                                 |                                                 | 🔿 Yes 🔘 No                                                            | O Contained   | act me firs                      | t           |   |
| L                                   |                                                                                 |                                                 | Is this a Federal Cir                                                 | vilian positi | on? 🛡                            |             |   |
| State                               | e/Territory/Province                                                            |                                                 | 🔵 Yes 🔘 No                                                            |               |                                  |             |   |
| Se                                  | elect                                                                           | \$                                              |                                                                       |               |                                  |             | _ |

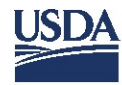

Т

٦

| 9.  | To add work experience, repeat the above steps. (Optional)                  |                                                                                                    |  |  |  |  |
|-----|-----------------------------------------------------------------------------|----------------------------------------------------------------------------------------------------|--|--|--|--|
| 10. | Click Next.                                                                 | Resume Bailder         Resume Name Required         Resume CSI       Edit         Click on Add Work Experience to enter information related to your jobs.         Image: Click on Add Work Experience         Use the arrows to move your employment items to order them on your resume.         Employer Name: USDA FSIS         Job Title: Food Inspector Employment Dates: May/2018 to Present         Edit   Delice         Imployer Name: USDA FSIS         Job Title: Food Inspector Employment Dates: April/2014 to May/2018         Edit   Delice         Next                         |  |  |  |  |
| 11. | To add your education<br>experience, click Add<br>Education.<br>Click Next. | Resume Builder         Resume Name Required         Resume CSI       Edit         Image: READ THIS - important notice before listing your education! Only list degrees from accredited schools or other education programs that meet the provision of the Office of Personnel Management's Operating Manual.         Add Education to enter information related to your educational programs.         Image: Ide and the education         Image: Ide and the provide education         Image: Ide and the education         Image: Ide and the education         Image: Ide and the education |  |  |  |  |
| 12. | To add a reference, click<br>Add Reference.<br>Click Next.                  | Resume Builder         Resume Name Required         Resume CSI       Edit         Click on Add Reference to add a professional or personal reference. You may have up to 5 references.         Add Reference         References available upon request         Previous       Next                                                                                                    |  |  |  |  |

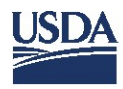

| 13. | Click Add Job-Related<br>Training, Language,<br>Affiliation, Publication,<br>Information.<br>(Optional) | Resume Builder         Resume Name Required         Resume CSI         Job Related Training         Add Job Related Training         Language Skills         Add Language         Organizations/Affiliations         Add Affiliation         Professional Publications         Add Publication         Add Information         Add Information         Training |
|-----|----------------------------------------------------------------------------------------------------|----------------------------------------------------------------------------------------------------|
| 14. | Click Finish.                                                                                           |                                                                                                    |

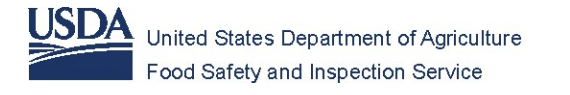

#### **Upload Supporting Documents with Hiring Paths**

After completing your USAJOBS profile, you will have the option to choose hiring paths. If you select hiring paths, USAJOBS will ask for supporting documentation. See examples. If you do not select hiring paths, you'll be able to upload SF-50, SF-15, DD-214, OF-306, transcripts, and other documents later.

| Click Documents on the toolbar.<br>At the top of the page, you will<br>see a message box. Read it.<br><b>Example:</b><br>Your profile says you were in the<br>military. Upload DD-214 (Form 4).<br>If applicable, click Upload<br>Documents. | Infl Tips:         Do you want to claim veterans' preference?         If so, we recommend you upload your DD-214- it's required if you want to claim veterans' preference.         Skip       Upload Documents        |
|----------------------------------------------------------------------------------------------------|----------------------------------------------------------------------------------------------------|
| <b>Example</b> :<br>If you claim veterans'<br>preference, upload your SF-15<br>to verify it. If applicable, click<br>Upload Documents.                                                                                                    | V I of 2 Tps: Do you want to claim veterans' preference? If so, we recommend you upload your SF-15 - agencies will often request this form to verify your veterans' preference. Sk/p Upload Decements                 |
| <b>Example</b> :<br>Your profile says you are a federal<br>employee. Upload your SF-50 to<br>verify that. If applicable, click<br>Upload Documents.                                                                                          | 2 af 2 Tips         Your profile says you are or were a federal employee.         We recommend you upload your SF-50. Many jobs require the SF-50 to verify your federal service.         Back       Upload Decuments |

#### Examples

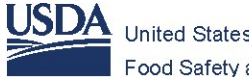

| 1 | USAJOBS Locuments Preferences                                                                                                    |
|---|----------------------------------------------------------------------------------------------------|
|   | Documents                                                                                                    |
|   | <ul> <li>Get noticed by recruitersmake your resume searchable</li> <li>If you make your resume searchable, your profile is automatically searchable too. Recruiters can search your profile and resume to match your background with the jobs they're looking to fill.</li> <li>You can only make one resume searchable at a time.</li> </ul> |
|   | Resumes (1/5) Other (1/10)                                                                                                    |
|   | View<br>Resume CSI<br>Built 02/25/20<br>C Edit<br>Bouplicate<br>X Delete<br>Searchable                                                                                                    |
|   | New page opens. Click Upload document.                                                                                                    |
|   | V 147755<br>Byper and to chile reference' professional<br>#the, we succeeding to phalaryon (b) (b) ** Strangeland \$ yes used to labor services" profession.                                                                                                    |
|   | Names (13) Other (1938)<br>December asserging (1932) (13) (13) (13) (13) (13) (13) (13) (13                                                                                                    |

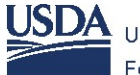

| Click tł                                                   | ne document.                                                                                |                           |          |
|------------------------------------------------------------|---------------------------------------------------------------------------------------------|---------------------------|----------|
| Click C                                                    | pen.                                                                                        |                           |          |
| Add Docur                                                  | nent                                                                                        | e Help                    |          |
| Add Docum                                                  | © Open                                                                                      | ×                         |          |
| s                                                          | $\leftrightarrow \rightarrow$ $\checkmark$ $\uparrow$ $\square$ « Desktop » JOB APPLICANT » | ර් Search JOB APPLICANT ව |          |
| h Document Name                                            | Organize  New folder This PC                                                                | ▲ Name                    |          |
|                                                            | Desktop                                                                                     | DD 214.jpg                |          |
| Please enter a unique nam<br>Document type<br>Cover Letter | Fors Documents<br>Downloads<br>Music                                                        | SF 15.doc                 |          |
| O DD-214                                                   | Pictures                                                                                    | v <                       | <b>,</b> |
| <ul> <li>ECQ</li> <li>OF-306</li> </ul>                    | File name:                                                                                  | ✓ All Files (*.*) ✓       |          |
| Other                                                      |                                                                                             | Open Cancel               |          |

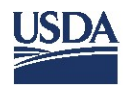

|    | A new page opens.                                                                                                    |
|----|----------------------------------------------------------------------------------------------------|
|    | <ul> <li>Document name automatically populates Document Name box.</li> </ul>                                                                    |
|    | ✓ Choose a document type.                                                                                                    |
|    | Click Complete Upload or Select New Document.                                                                                                   |
|    | Add Document                                                                                                    |
| 4. | All fields are required Document name Document Name                                                                                             |
|    | SF 50 .pdf                                                                                                    |
|    | Please enter a unique name For your document (100 character maximum).       Document type       Cover Letter       DD-214       SF-50       FC0 |
|    | O 0F-306     O Veteran Other                                                                                                    |
|    | O Other                                                                                                    |
|    | Click Complete Opload                                                                                                    |
|    | Select New Document Complete Upload                                                                                                    |
|    |                                                                                                    |
|    | If necessary, repeat steps.                                                                                                    |
|    | Documents Resumes (1/5) Other (1/10)                                                                                                    |
|    | Document examples: DD-214, SF-15, SF-50, OF-306, Transcripts.                                                                                   |
| 5. | View                                                                                                    |
|    | SF 50.pdf<br>Uploade 02/02/5<br>Off Enr.<br>X Delete<br>SF-50                                                                                   |
| 6. | After completing the sections above, you are ready to search and apply for a new job.                                                           |

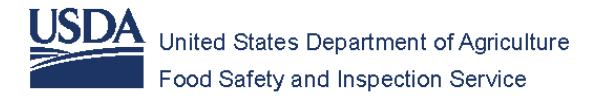

Resume Writing & USAJOBS Workshop FSIS Inspection Program Personnel

USDA is an equal opportunity provider, employer, and lender.